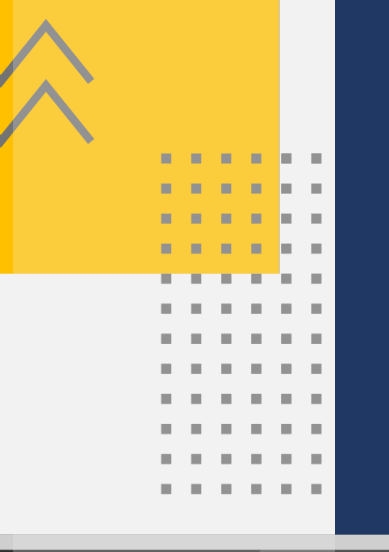

# Passo a Passo Salário-Maternidade Urbano

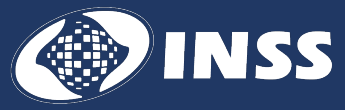

## Sumário

**. . . . . .** . . . . . . . . . . . . . . . . . . . .

. . . . .

10 C 10 C

1 A A

10.1

. . . . . . . . . . .

. . . . . . . . . . . . . . . . . . . . . . . . . . . . . . . . . . . . . . . .

. . . .

. . . . . .

. . . . . . .

. . . . . .

. . . . . . . . . . . . . . . . . . . . . . . . . . . . . . . . . . . . . . . . . . . . . . . . . . . . . . . . . . . . . . .

10.1

н.

×. . ×. ъ.  н. 

10

| <u>Seleção do Serviço</u> 4<br><u>Dados do Requerente</u> 5<br><u>Com certidão</u> 7<br><u>Sem certidão</u> 10<br><u>Seleção da</u><br><u>Unidade</u> 12<br><u>Confirmação Dados do</u><br><u>Pedido13</u><br><u>Acompanhar o</u> | Benefício         | ۷                         |
|----------------------------------------------------------------------------------------------------|-------------------|---------------------------|
| Dados do Requerente                                                                                                    | Sele              | eção do Serviço4          |
| Com certidão7<br>Sem certidão10<br>Seleção da<br>Unidade12<br>Confirmação Dados do<br>Pedido13<br>Acompanhar o                                                                                                    | Dad               | los do Requerente5        |
| Sem certidão10<br>Seleção da<br>Unidade12<br>Confirmação Dados do<br>Pedido13<br>Acompanhar o                                                                                                    |                   | Com certidão7             |
| <u>Seleção da</u><br><u>Unidade</u> 12<br><u>Confirmação Dados do</u><br><u>Pedido13</u><br><u>Acompanhar o</u>                                                                                                    |                   | Sem certidão10            |
| <u>Unidade</u> 12<br><u>Confirmação Dados do</u><br><u>Pedido13</u><br><u>Acompanhar o</u>                                                                                                    | <u>Sele</u>       | eção da                   |
| <u>Confirmação Dados do</u><br><u>Pedido13</u><br><u>Acompanhar o</u>                                                                                                    | Unidade           |                           |
| <u>Pedido13</u><br>Acompanhar o                                                                                                    | Con               | <u>ifirmação Dados do</u> |
| Acompanhar o                                                                                                    | <u> Pedido13</u>  |                           |
|                                                                                                    | <u>Acompanhar</u> | <u>o</u>                  |
| Pedido14                                                                                                    | Pedido            | 14                        |

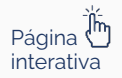

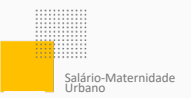

### **Etapas**

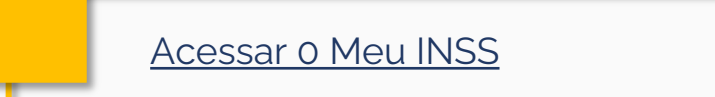

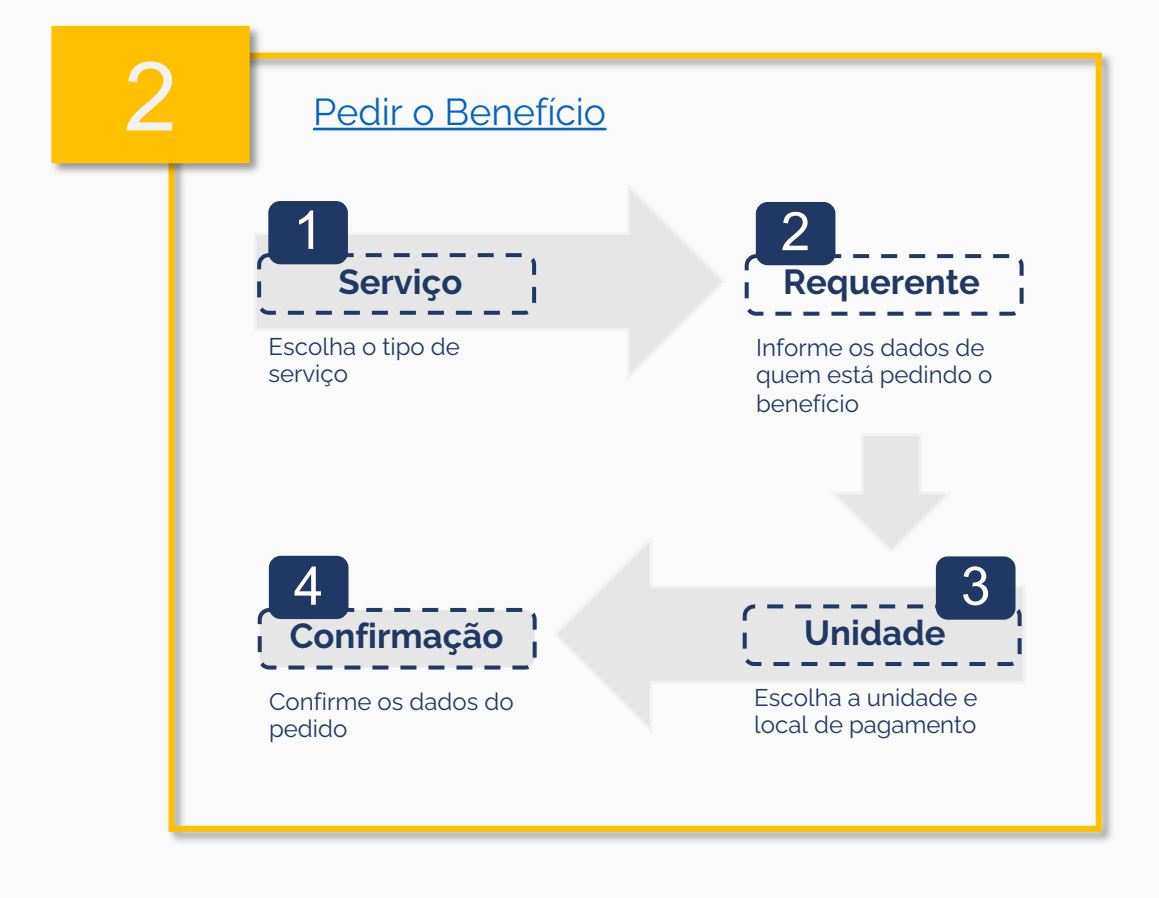

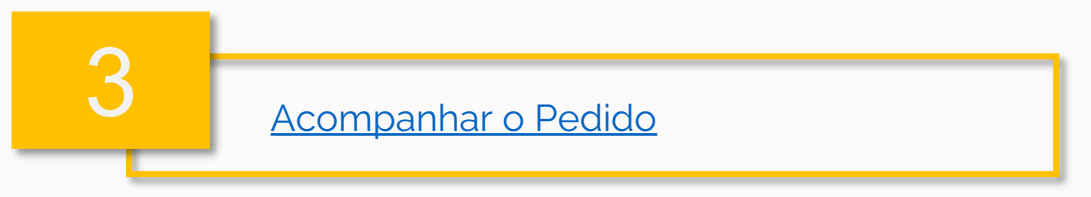

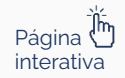

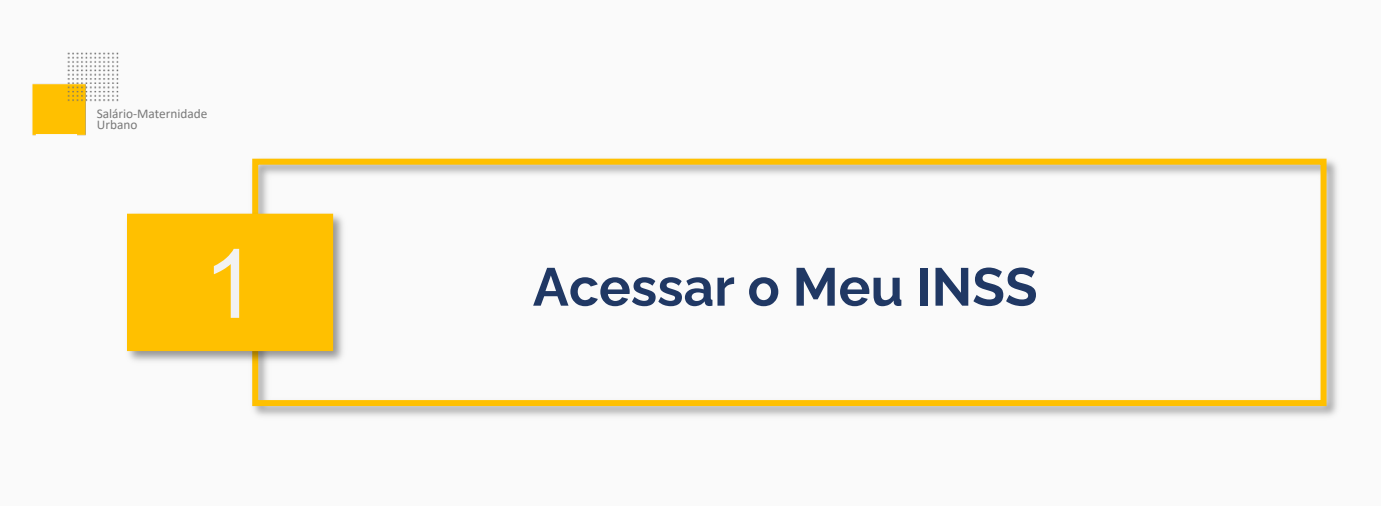

 Acesse a página do <u>Meu INSS</u>.

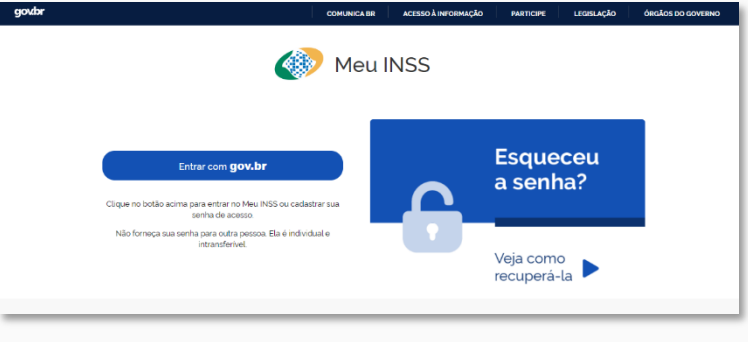

Figura 01: Página inicial do Meu INSS.

2. Informe seu CPF e siga para o botão Continuar.

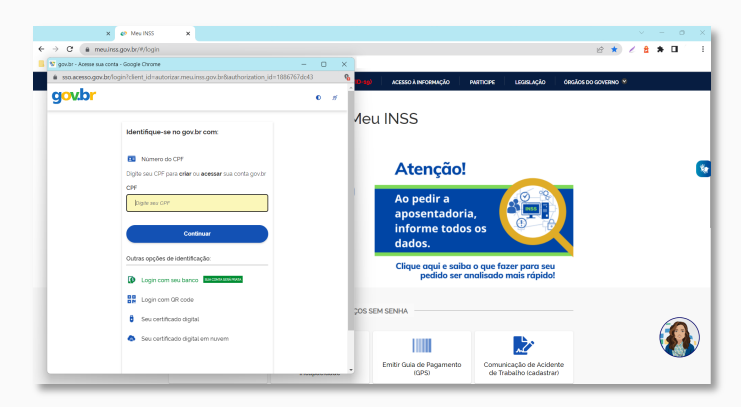

Figura 02: Janela para informar o CPF.

**3.** Informe sua senha e siga para o botão **Entrar**.

| Digite sua senha        |  |
|-------------------------|--|
| CPF                     |  |
|                         |  |
| Sonha                   |  |
|                         |  |
| Esqueci minha senha     |  |
| Cancelar Entrar         |  |
| Concernation            |  |
| Contraction Contraction |  |

Figura 03: Janela para informar senha.

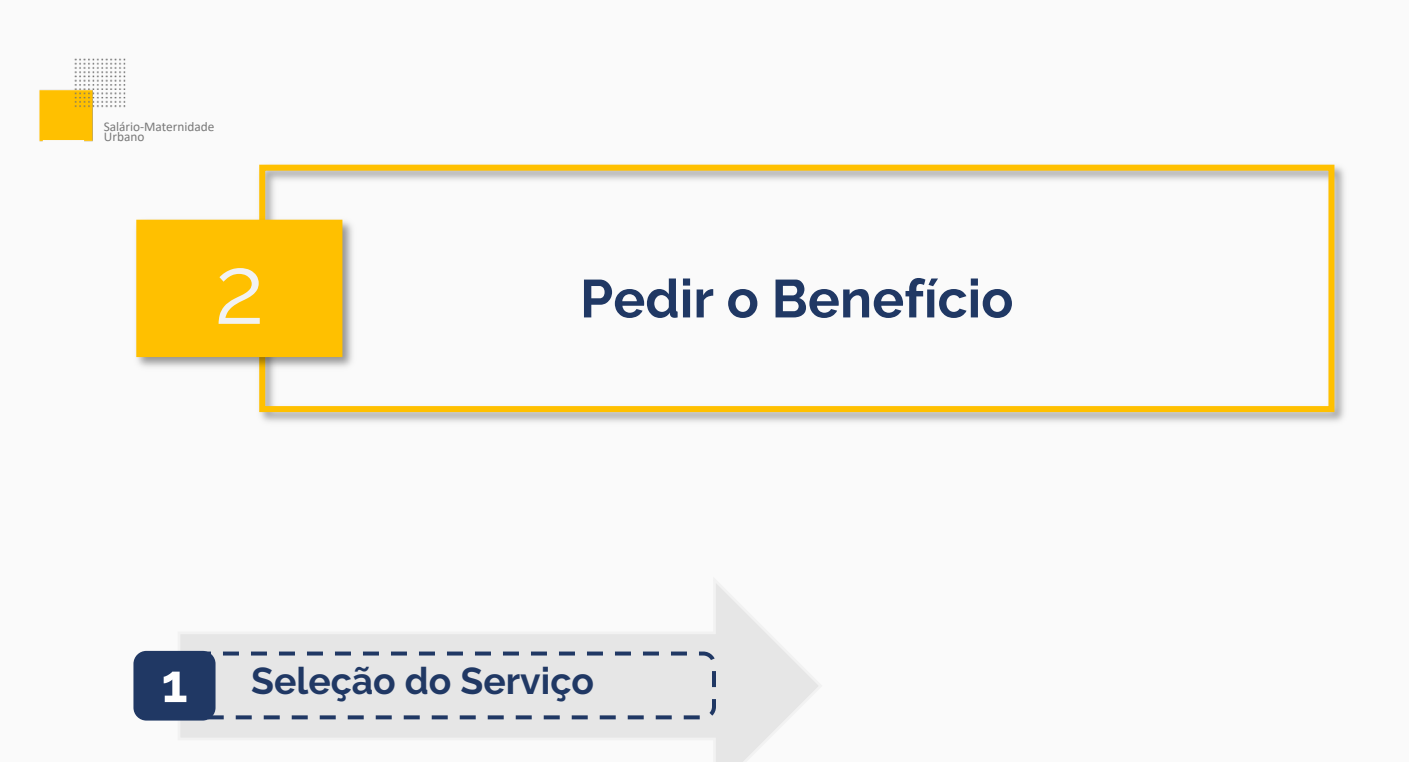

Use a lupa ou escolha a opção **Novo Pedido**.

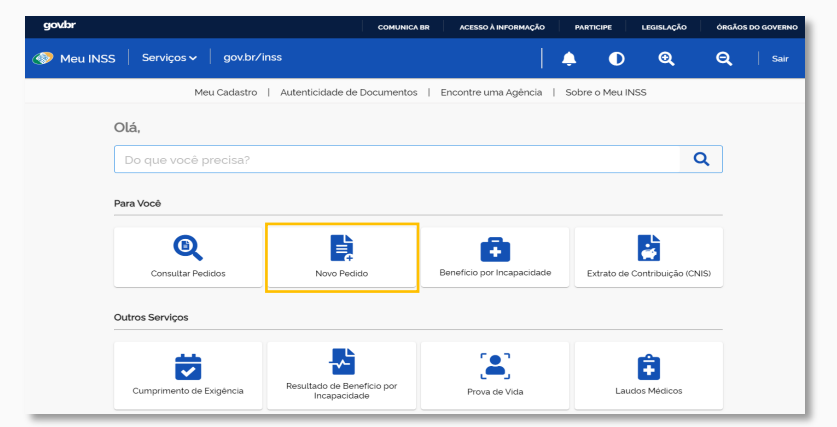

Figura 04: Tela principal do Meu INSS.

Siga a opção **Pensões e Auxílio-Reclusão e Salário-Maternidade** e depois vá para **Salário-Maternidade Urbano.** 

| 1 |     | Processos e Documentos                           | > |   |
|---|-----|--------------------------------------------------|---|---|
| ſ | હુર | Pensões e Auxilio-Reclusão e Salário-Maternidade | > |   |
|   | D   | Cumprimento de Exigência                         | > | l |
|   | R   | Beneficios e Serviços de Ação Civil Pública      | > |   |
|   |     |                                                  |   |   |

Figura 05: Seleção do Serviço.

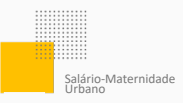

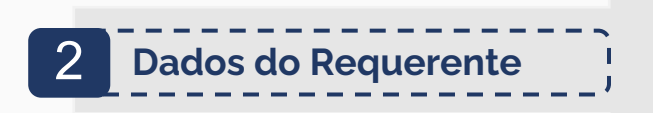

#### Siga para o botão Atualizar.

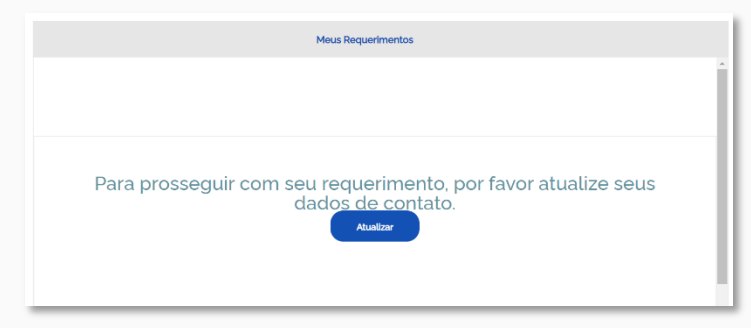

Figura 06: Aviso de atualização de dados cadastrais.

Se os dados já estão todos corretos, basta seguir para o botão **Avançar** e depois **Continuar**.

Caso faça alguma alteração, siga para o botão **Atualizar.** 

| Utilize o erk | dereço secundário para | informar endereço no exterior. |             |                     |   |
|---------------|------------------------|--------------------------------|-------------|---------------------|---|
| CEP           |                        | TIPO ENDEREÇO<br>RUA           | ENDEREÇO    |                     |   |
| AÚMERO        |                        | COMPLEMENTO                    | BAIRRO      |                     |   |
| ,⊭<br>PB      |                        |                                | wunicípio   |                     | ÷ |
| *55           | TELEFONE PRINCIPAL     |                                | 001<br>+55_ | TELEPONE SECUNDÁRIO |   |
| °55_          | CELULAR                |                                | E-MAIL      |                     |   |
|               | Endereço Secundá       | irio                           |             |                     | > |
| Ø Atual       | izar                   |                                |             |                     |   |
|               |                        |                                |             |                     |   |
|               |                        |                                |             |                     |   |

Figura 07: Tela de dados de contato.

Leia as informações sobre o Salário-Maternidade e siga para o botão **Avançar**.

| Sugestão                                                                                                    |
|----------------------------------------------------------------------------------------------------|
| ATENÇÃO! Este serviço é o AUXÍLIO-INCLUSÃO, para pessoas que possuem ou já possuiram BPC. Se você deseja o LOAS/BPC (Beneficio Assistencial à Pessoa com Deficiência),<br>volte ao menu para escolher o serviço correto. |

Figura 08: Informações sobre o Salário-Maternidade

## Na tela seguinte, siga para **Iniciar**, se estiver **com a certidão** de nascimento da criança.

Caso não esteja com a certidão, escolha **Iniciar sem Certidão** e siga para a página 10 desse guia.

|   | govbr                                 | COMUNICA BR         | ACESSO À INFORMAÇÃO | PARTICIPE | LEGISLAÇÃO | ÓF | RGÃOS DO | GOVERNO |  |
|---|---------------------------------------|---------------------|---------------------|-----------|------------|----|----------|---------|--|
|   | 🚳 Meu INSS   Serviços 🗸   gov.br/inss | <b>A</b>            |                     |           |            | €  | Q        | Sair    |  |
| 1 | Novo pedido                           |                     |                     |           |            |    |          |         |  |
|   | Critério                              | os de Solicitação   |                     |           |            |    |          |         |  |
|   |                                       |                     |                     |           |            |    |          |         |  |
|   | Se estiver de posse da certidão c     | le nascimen         | to da criança,      | clique en | n Iniciar. |    |          |         |  |
|   |                                       | INICIAR             |                     |           |            |    |          |         |  |
|   | Não possui ce                         | ertidão de na       | ascimento?          |           |            |    |          |         |  |
|   | I                                     | NICIAR SEM CERTIDÃO |                     |           |            |    |          |         |  |

Figura og: Tela de mensagem do sistema.

Lembre-se de que os dados serão usados para analisar o direito ao benefício.

Confira se todos os campos obrigatórios foram respondidos e siga para **Avançar**.

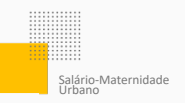

## Com certidão

Siga os passos abaixo para pedir o seu benefício, caso já tenha a certidão de nascimento da criança.

## Nesta tela, informe os seguintes dados:

- Matrícula da certidão de nascimento
- Data do Registro
- Data de Nascimento da Criança

## E siga para o botão **Avançar**.

| govbr                                        | COMUNICA BR ACESSO À INFORMAÇÃO | PARTICIPE | LEGISLAÇÃO | óestos po | SOVERNO |
|----------------------------------------------|---------------------------------|-----------|------------|-----------|---------|
| 🛞 Meu INSS   Serviços 🗸   govbr/inss         | 🌲 ( 👘 👘                         |           |            | ଭ୍ର୍      | Se      |
| ☆ > Novo pedido                              |                                 |           |            |           |         |
|                                              | Certidão de Nascimento          |           |            |           |         |
| Matricula:                                   |                                 |           |            |           |         |
| Data do Registro:                            |                                 |           |            |           |         |
| dd/mm/aaaa                                   |                                 |           |            |           |         |
| Data do Nascimento da Criança:<br>dd/mm/aaaa |                                 |           |            |           |         |
|                                              |                                 |           |            |           |         |
|                                              |                                 |           |            |           |         |
|                                              |                                 |           |            |           |         |
|                                              |                                 |           |            |           |         |
|                                              |                                 |           |            |           |         |
|                                              |                                 |           |            |           |         |
|                                              |                                 |           |            |           |         |
|                                              |                                 |           |            |           |         |

Figura 10: Tela para incluir os dados da certidão.

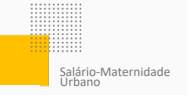

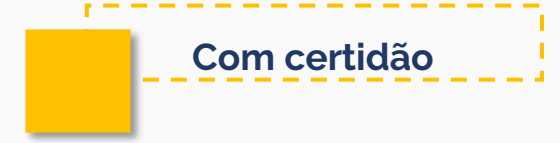

O sistema vai fazer uma busca da certidão de nascimento na base de dados.

Caso o sistema não a encontre, tudo bem.

Preencha as informações e continue em Avançar.

| <b>.</b>                                            |                                                                                            | l.                                                                                                    | 0                                                                                                    | <b>@</b> (                                                                                                    | ર                                                                                                    |
|-----------------------------------------------------|--------------------------------------------------------------------------------------------|----------------------------------------------------------------------------------------------------|----------------------------------------------------------------------------------------------------|----------------------------------------------------------------------------------------------------|----------------------------------------------------------------------------------------------------|
|                                                     |                                                                                            |                                                                                                    |                                                                                                    |                                                                                                    |                                                                                                    |
|                                                     |                                                                                            |                                                                                                    |                                                                                                    |                                                                                                    |                                                                                                    |
| os do Requerente                                    |                                                                                            |                                                                                                    |                                                                                                    |                                                                                                    |                                                                                                    |
| e a certidão ainda não t<br>requerimento de salário | enha sido cadastrada no sis<br>o maternidade da segurada                                   | tema ou você digitou<br>empregada deve ser                                                                                                    | incorretame<br>solicitado ju                                                                                                    | inte os<br>into ao                                                                                                    |                                                                                                    |
|                                                     |                                                                                            |                                                                                                    |                                                                                                    |                                                                                                    | Â                                                                                                    |
| Data                                                | Nascimento: 1.11                                                                           |                                                                                                    |                                                                                                    |                                                                                                    | L                                                                                                    |
|                                                     |                                                                                            |                                                                                                    |                                                                                                    |                                                                                                    |                                                                                                    |
|                                                     |                                                                                            |                                                                                                    |                                                                                                    |                                                                                                    |                                                                                                    |
|                                                     |                                                                                            |                                                                                                    |                                                                                                    |                                                                                                    |                                                                                                    |
| ral 135 ou e-mail?                                  |                                                                                            |                                                                                                    |                                                                                                    |                                                                                                    |                                                                                                    |
|                                                     |                                                                                            |                                                                                                    |                                                                                                    |                                                                                                    |                                                                                                    |
|                                                     |                                                                                            |                                                                                                    |                                                                                                    |                                                                                                    |                                                                                                    |
|                                                     |                                                                                            |                                                                                                    |                                                                                                    |                                                                                                    |                                                                                                    |
|                                                     |                                                                                            |                                                                                                    |                                                                                                    |                                                                                                    |                                                                                                    |
|                                                     |                                                                                            |                                                                                                    |                                                                                                    | ~                                                                                                    |                                                                                                    |
|                                                     | es de Requerente  es certidão ainda não te exquermiento de salaire Data ral 135 ou e-mail? | s do Requerente  a certidão ainda não lenha sido codastrada no sis equerimento de salario matemidade da segurada Data Nascimento 12:312 ral 135 ou e-mait? | sa do Requerente  a certidão ainda rilo tenha sido cadastrada no sidema ou você digilou equerimento de salario materindade da segurada empreguida deve ser Data Nascimento (L.19) ral 135 ou e-mail? | sa do Requerente  a certidão ainda rão tenha sido cadastrada no sistema ou você digitou incorretame requerimento de salario maternidade da segurada empregada deve ser solicitado ju  Data Nascimento 1::19: ral 135 ou e-mail? | as do Requerente  a certidão ainda não tenha sido cadastrada no sistema ou você digitou incorretamente os equermento de salario maternidade da segurada empregada deve ser solicitado junto ao Data Nascimento 1, 18********************************** |

Figura 11: Tela quando o sistema não encontra a certidão de nascimento.

Responda com atenção às perguntas da próxima tela e junte os documentos do pedido no local indicado.

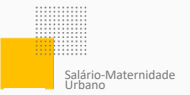

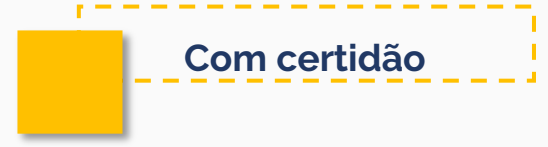

Lembre-se de que os dados serão usados para analisar o direito ao benefício.

Confira se todos os campos obrigatórios foram respondidos e siga para **Avançar**.

|                                 |                                            | Dados do R     | equerente       |         |
|---------------------------------|--------------------------------------------|----------------|-----------------|---------|
| Informações d                   | do Requerente                              |                |                 |         |
| CPF                             | Nome                                       |                | Data Nascimento |         |
| Informações o                   | de Contato                                 |                |                 |         |
| Informe o seu telefi<br>Celular | bne fixo ou celular para realizar o requer | rimento -      |                 |         |
| Telefone Fixo                   |                                            |                |                 |         |
| SIM Ni<br>Email                 | ÃO                                         |                |                 |         |
| Dados Adicion                   | nais                                       |                |                 |         |
| · Aceita recebe                 | r notificações pelo WhatsApp?              |                |                 |         |
| Selecione uma                   | a opção                                    |                |                 | ~       |
| * Você se ident                 | ifica como:                                |                |                 |         |
| Selecione uma                   | a opção                                    |                |                 |         |
| ' Confirma que                  | está trabalhando com atividad              | le remunerada? |                 |         |
| Voltar                          |                                            |                |                 | Avançar |

Figura 12: Dados do pedido.

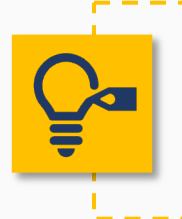

**Dica!** Sempre informe o celular ou telefone fixo. Confirme se o e-mail está correto. É por meio desses dados que o INSS pode entrar em contato.

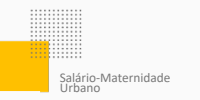

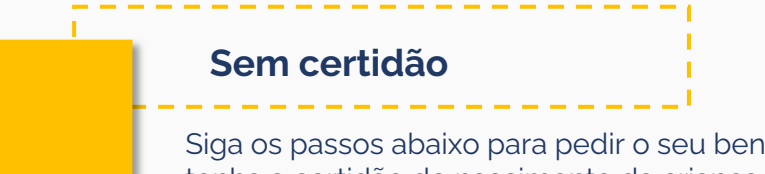

Siga os passos abaixo para pedir o seu benefício, caso não tenha a certidão de nascimento da criança. Exemplo: afastamento a partir de 28 dias **antes do parto**.

Nesta tela, informe a data do atestado ou da guarda judicial e depois siga para o botão **Avançar**.

| Mex NSS     Serviços ν     govbr/ms   Iovo pedido Iovo pedido Salário-Matemidade Urb ne a data: do atestado médico de afastamento para maternidade (até 28 dias antes do parto): do atestado de afastamento por motivo de aborto não criminoso, ou da guarda judicial para fins de adoção. 30 atestado / guarda judicial: π/aaaa stado ou documento de guarda deverá ser apresentado, quando solicitado, em uma / ida e o documento apresentado, o requerimento poderá ser indeferido. | D                            | . Em caso de dive |                | Q Q          |
|----------------------------------------------------------------------------------------------------|------------------------------|-------------------|----------------|--------------|
| lovo pedido<br>Salário-Maternidade Urb<br>ne a data:<br>do atestado médico de afastamento para maternidade (até 28 dias antes do parto);<br>do atestado de afastamento por motivo de aborto não criminoso; ou<br>da guarda judicial para fins de adoção.<br>do atestado / guarda judicial:<br>n/aasa<br>tado ou documento de guarda deverá ser apresentado, quando solicitado, em uma /<br>sda e o documento apresentado, o requerimento poderá ser indeferido.                        | 0                            | . Em caso de dive | rgências entre | a informação |
| Salário-Matemidade Urb<br>ne a data:<br>do atestado médico de afastamento para maternidade (até 28 dias antes do parto);<br>do atestado de afastamento por motivo de aborto não criminoso; ou<br>da guarda judicial para fins de adoção.<br>do atestado / guarda judicial:<br>n/aaaa<br>stado ou documento de guarda deverá ser apresentado, quando solicitado, em uma /<br>sida e o documento apresentado, o requerimento poderá ser indeferido.                                      | 0                            | . Em caso de dive | rgências entre | a informação |
| ne a data:<br>do atestado médico de afastamento para maternidade (até 28 dias antes do parto):<br>do atestado de afastamento por motivo de aborto não criminoso; ou<br>da guarda judicial para fins de adoção.<br>30 atestado / guarda judicial:<br>π/aaaa<br>stado ou documento de guarda deverá ser apresentado, quando solicitado, em uma /<br>sta e o documento apresentado, o requerimento poderá ser indeferido.                                                                 |                              | . Em caso de dive | rgências entre | a informação |
| do atestado médico de afastamento para maternidade (até 28 dias antes do parto);<br>do atestado de afastamento por motivo de aborto não criminoso; ou<br>da guarda judicial para fins de adoção.<br>do atestado / guarda judicial:<br>n/aaaa<br>stado ou documento de guarda deverá ser apresentado, quando solicitado, em uma a<br>da e o documento apresentado, o requerimento poderá ser indeferido.                                                                                |                              | . Em caso de dive | rgências entre | a informação |
| do atestado de afastamento por motivo de aborto não criminoso; ou<br>da guarda judicial para fins de adoção.<br>do atestado / guarda judicial:<br>n/aaaa<br>stado ou documento de guarda deverá ser apresentado, quando solicitado, em uma a<br>da e o documento apresentado, o requerimento poderá ser indeferido.                                                                                                    |                              | .Em caso de dive  | rgências entre | a informação |
| da guarda judicial para fins de adoção.<br>do atestado / guarda judicial:<br>π/aaaa<br>stado ou documento de guarda deverá ser apresentado, quando solicitado, em uma a<br>sda e o documento apresentado, o requerimento poderá ser indeferido.                                                                                                    |                              | .Em caso de dive  | rgências entre | a informação |
| do atestado / guarda judicial:<br>m/aaaa<br>stado ou documento de guarda deverá ser apresentado, quando solicitado, em uma /<br>da e o documento apresentado, o requerimento poderá ser indeferido.                                                                                                    |                              | . Em caso de dive | rgências entre | a informação |
| m/aaaa<br>stado ou documento de guarda deverá ser apresentado, quando solicitado, em uma <i>i</i><br>ada e o documento apresentado, o requerimento poderá ser indeferido.                                                                                                    |                              | . Em caso de dive | rgências entre | a informação |
| m/aaaa<br>stado ou documento de guarda deverá ser apresentado, quando solicitado, em uma ,<br>ada e o documento apresentado, o requerimento poderá ser indeferido.                                                                                                    |                              | . Em caso de dive | rgências entre | a informação |
| stado ou documento de guarda deverá ser apresentado, quando solicitado, em uma ,<br>ada e o documento apresentado, o requerimento poderá ser indeferido.                                                                                                    |                              | . Em caso de dive | rgências entre | a informação |
|                                                                                                    | ência da Previdência Social. |                   |                |              |
|                                                                                                    |                              |                   |                |              |
|                                                                                                    |                              |                   |                |              |
|                                                                                                    |                              |                   |                |              |
|                                                                                                    |                              |                   |                |              |
|                                                                                                    |                              |                   |                |              |
|                                                                                                    |                              |                   |                |              |
|                                                                                                    |                              |                   |                |              |
|                                                                                                    |                              |                   |                |              |
|                                                                                                    |                              |                   |                |              |

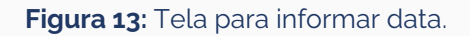

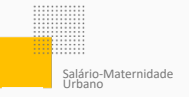

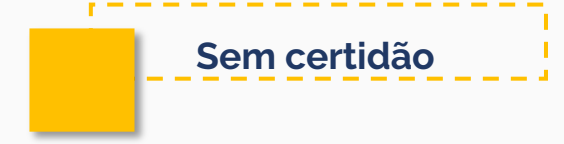

Responda com atenção às perguntas da próxima tela e junte os documentos do pedido no local indicado.

Lembre-se que os dados serão usados para analisar o direito ao benefício.

Confira se todos os campos obrigatórios foram respondidos e siga para **Avançar**.

|                             |                                      | Dados do Req               | uerente           |         |
|-----------------------------|--------------------------------------|----------------------------|-------------------|---------|
|                             |                                      |                            |                   | í       |
| Informações do Re           | querente                             |                            |                   |         |
| CPf                         | Nome                                 |                            | Data Nascimento   |         |
| Informações de Co           | ontato                               |                            |                   |         |
| Informe o seu telefone fixo | o ou celular para realizar o requeri | imento :                   |                   |         |
| Celular                     |                                      |                            |                   |         |
|                             |                                      |                            |                   |         |
| Telefone Fixo               |                                      |                            |                   |         |
|                             |                                      |                            |                   | (We     |
| Você aceita acompa          | nhar o andamento do proc             | cesso pelo Meu INSS, Centr | al 135 ou e-mail? |         |
| SIM NÃO                     |                                      |                            |                   |         |
|                             |                                      |                            |                   |         |
| Email                       |                                      |                            |                   |         |
| De des Auffeites de         |                                      |                            |                   |         |
| Dados Adicionais            |                                      |                            |                   |         |
| * Aceita receber notif      | ficações pelo WhatsApp?              |                            |                   |         |
| Selecione uma opçã          | io                                   |                            |                   | ~       |
| * Você se identifica c      | omo:                                 |                            |                   |         |
| Selecione uma opca          | 10                                   |                            |                   |         |
|                             |                                      |                            |                   |         |
| · Confirma que está l       | rabalhando com atividade             | e remunerada?              |                   |         |
| Voltar                      |                                      |                            |                   | Avancar |
|                             |                                      |                            |                   |         |

Figura 14: Dados do pedido.

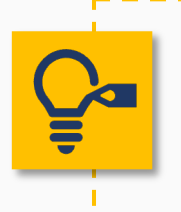

**Dica!** Sempre informe o celular ou telefone fixo. Confirme se o e-mail está correto. É por meio desses dados que o INSS pode entrar em contato.

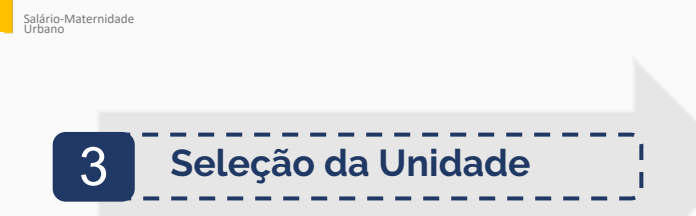

Na tela **Busca de Unidade** informe o CEP, consulte por cidade ou faça a busca conforme a localização.

|                   | Busca de Unidade        |                                 |
|-------------------|-------------------------|---------------------------------|
| CONSULTAR POR CEP | CONSULTAR POR MUNICÍPIO | CONSULTAR POR MINHA LOCALIZAÇÃO |
|                   | CEP                     |                                 |

Figura 15: Tela de busca da Unidade.

Escolha a agência do INSS em que deseja manter o benefício.

| Seleção de Unidade |                                                                                            |  |  |  |  |  |  |
|--------------------|--------------------------------------------------------------------------------------------|--|--|--|--|--|--|
|                    | Selecione a agência desejada para o atendimento.                                           |  |  |  |  |  |  |
|                    | DOIS CÓRREGOS<br>R JOÃO LOURIVAL MANGLU 25 JD PAULUSTA - DOIS CORREGOS/SP<br>CEP: 17300000 |  |  |  |  |  |  |
|                    | JAŬ<br>RUA CAMPOS SALLES, Nº 915 - JAUISP<br>CEP: 17201020                                 |  |  |  |  |  |  |

#### Figura 16: Seleção da Unidade.

Agora escolha o local onde deseja receber o pagamento. E siga para o botão **Avançar**.

| C                   | Órgão Pagador       |   |
|---------------------|---------------------|---|
| Municipio<br>DOIS O | ORREGOS             |   |
| Bairro              | Selecione um bairro | / |
|                     |                     |   |

Sem certidão

Figura 17: Seleção de Órgão Pagador.

**Atenção!** O local pode ser alterado a depender das regras do INSS.

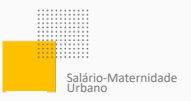

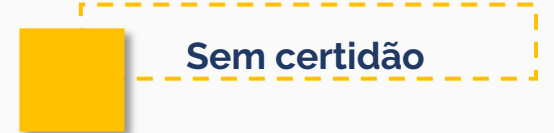

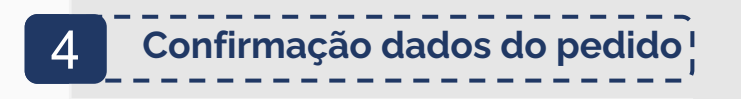

Agora, confira os dados. Tudo certo? Marque a caixinha **Declaro que li e concordo com as informações acima** e depois siga para o botão **Avançar**.

| govbr                                                                                                    | COMUNICA BR                  | ACESSO À INFORMAÇÃO                  | PARTICIPE              | LEGISLAÇÃO           | o 6          | RGÃOS DO GOVE | GOVER |
|----------------------------------------------------------------------------------------------------|------------------------------|--------------------------------------|------------------------|----------------------|--------------|---------------|-------|
| 🛞 Meu INSS Serviços 🗸 gov.br/inss                                                                                                    | <b>4</b>                     |                                      |                        |                      | Q            | <b>Q</b>      |       |
| > Novo pedido > Salário-Maternidade Urbano                                                                                                    |                              |                                      |                        |                      |              |               |       |
|                                                                                                    | Confirmar                    |                                      |                        |                      |              |               |       |
| Você só precisa ir até o INSS para fazer perícia médica, quando for o caso, ou                                                                                                    | para entregar algum d        | ocumento, se for solicitado.         |                        |                      |              | *             |       |
| Se o seu pedido de beneficio for aprovado, você receberá todo o valor a que                                                                                                    | tem direito a partir da o    | lata em que foi feito o pedid        | 0.                     |                      |              |               |       |
| Nençilo: Nos casos em que a segurada e/ou recém-nascidolal precisarem ficar internados, por motiv<br>satário-Maternidade.                                                                                                    | o de complicações médicas i  | elacionadas ao parto, ligue no 135 p | ara pedir o serviço: S | olicitar Prorrogação | de           |               |       |
| Para acompanhar o andamento do seu pedido:<br>.Aplicativo / Site Meu INSS:                                                                                                    |                              |                                      |                        |                      |              |               |       |
| Clique em entrar e faça o "login";                                                                                                    |                              |                                      |                        |                      |              |               |       |
| Digite seu CPF e senha de acesso:                                                                                                    |                              |                                      |                        |                      |              |               |       |
| Clique na opção "Consultar Pedidos";                                                                                                    |                              |                                      |                        |                      |              |               |       |
| Localize seu processo na página;                                                                                                    |                              |                                      |                        |                      |              | - 61          |       |
| Clique em "Detalhar".                                                                                                    |                              |                                      |                        |                      |              |               |       |
| 2. Telefone 136<br>De segunda a sabado, de 7h às 22h                                                                                                    |                              |                                      |                        |                      |              |               |       |
| Jectaro que<br>Tudo o que informei na minha solicitação é vertado: Sei que estas informações serão usados na anális<br>http://www.planalito.gov.br/cciviL.03/docreto-loi/Del2846compilado htm<br>e sei que termi que devolver os valores do beneficio, caso os neetada de forma indevida. | se do meu pedido.Estou cient | e das penalidades previstas nos art  | 171 e 299 do Código    | Penal (              |              |               |       |
| D atendimento deste serviço serà realizado à distância, não sendo necessário o comparecimento pres<br>o andamento do requerimento pela opção "Consultar".                                                                                                    | sencial nas unidades do INSS | a não ser quando solicitado para e   | ventual comprovação    | É possível acompa    | inhar        |               |       |
|                                                                                                    |                              |                                      | Declaro que<br>acima   | li e concordo com a  | s informaçõe |               |       |
|                                                                                                    |                              |                                      |                        |                      | _            |               |       |

Figura 18: Confirmação de dados do pedido.

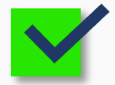

Pronto! Seu pedido foi feito com sucesso.

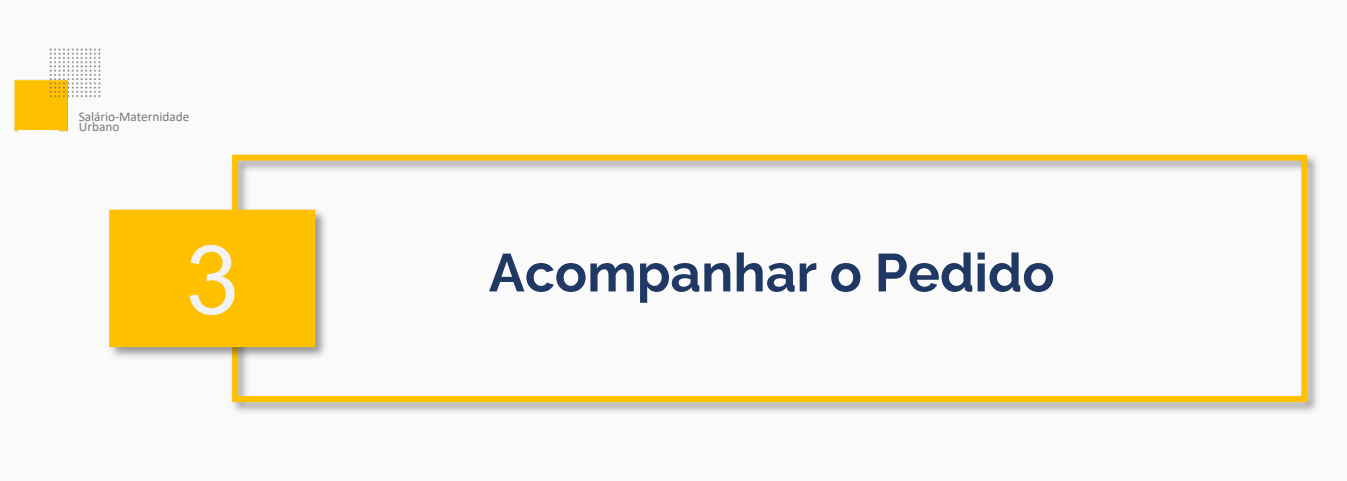

É possível acompanhar o andamento do pedido sem sair de casa:

- Acesse a página do <u>Meu INSS</u>
- Informe seu CPF e siga para o botão **Continuar**
- Coloque sua senha gov.br e siga para o botão **Entrar**
- Escolha a opção Consultar Pedidos

Nesta área, você tem acesso a todos os pedidos já feitos. Eles podem estar:

- Em Análise o INSS está analisando o seu processo.
- **Concluído -** o seu processo já foi analisado.
- **Em Exigência -** o pedido precisa de mais informações ou documentos.
- Cancelado o seu pedido foi cancelado.

Ah! Em **Detalhar** é possível saber mais informações sobre o seu pedido.

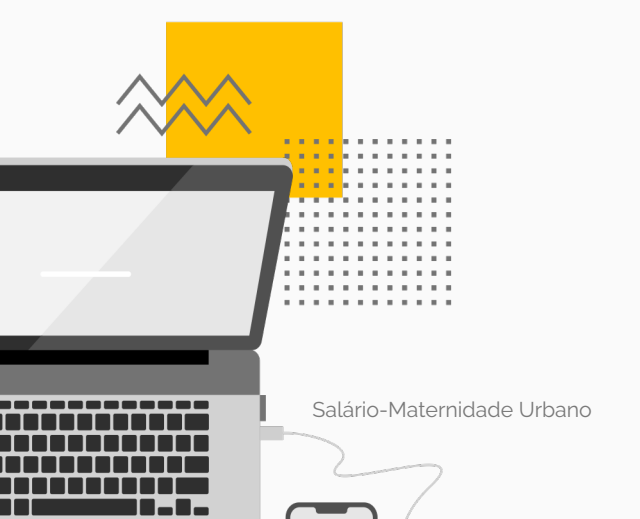

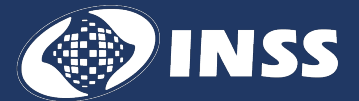

Diretoria de Tecnologia da Informação

Coordenação-Geral de Sistemas e Automação

Produzido em 07/2024